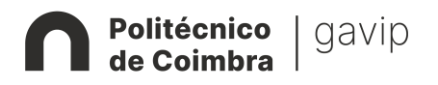

### Manual Apoio - NONIO

# Autoavaliação de Desempenho do Pessoal Docente

O processo de Avaliação de Desempenho do ano 2023 foi desmaterializado e passará a decorrer na plataforma NONIO (Infordocente). Assim, este manual pretende auxiliar o docente no preenchimento da sua grelha de autoavaliação.

A legislação relacionada com o processo de avaliação do pessoal docente, o Cronograma e a Resolução do CCAPD para os anos 2023 e 2024 encontra-se disponível para consulta no site do IPC na área do GAVIP.

## Para proceder à sua Autoavaliação siga os seguintes passos:

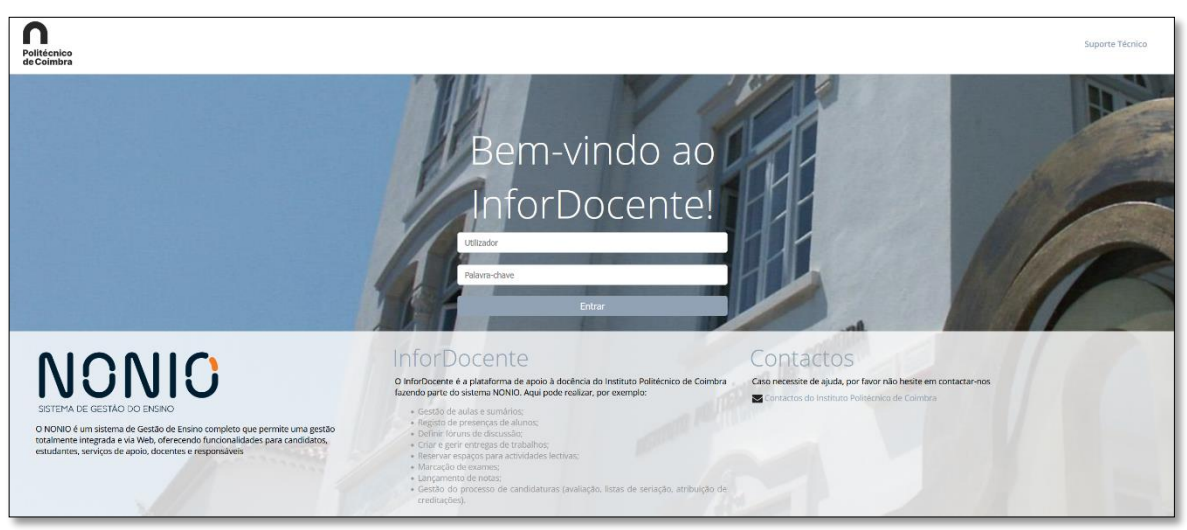

1. Entrar no InforDocente (com credenciais profissionais)

2. No "Menu Perfil" (barra lateral esquerda) escolher a opção "Avaliação Docente"

| Politécnico<br>de Coimbra                                                                                                    | Versão de Testes                                                                                                    |                                                                                                    |  |  |
|----------------------------------------------------------------------------------------------------|----------------------------------------------------------------------------------------------------|----------------------------------------------------------------------------------------------------|--|--|
| InforDocente<br>Meu Perfil<br>Dados Pessoals<br>Pedos Profissionals<br>Avaliação docente                                                             | Notificações<br>Tem 97 notificações por ler.                                                                                                    | Entregas de Dissertações - Sete dias<br>Não existem entregas no período temporal selecionado.                                                        |  |  |
| Tenico Docente<br>Teses e Dissertações<br>Aulas e Vigilâncias<br>Horário<br>Notificações<br>Reserva de Espaços                                       | Devoluções de Pautas X<br>Não existem pautas devolvidas da sua responsabilidade.                                                                                                    | Avaliação de Candidaturas<br>Não existem candidaturas por avallar.<br>Submissões de Trabalhos<br>Não existem submissões.                             |  |  |
| Disciplinas<br>Informação Geral<br>Sumários e Assiduidade<br>Avaliações<br>Alunos<br>Material de Apoio<br>Fóruns Discussão<br>Submissão de Trabalhos | Procedimento assinatura_CMD_CC_pauta_coletiva<br>Manual de Submissão de trabalhos com detetor de plágio ativo - integração com o URKUND Docente<br>Manual de Submissão de trabalhos com detetor de plágio ativo - integração com o URKUND Estudante<br>Manual de avaliação de candidatura à mobilidade outgoing - docente<br>Manual para realização de candidatura à mobilidade outgoing - estudante<br>Manual para realização de candidatura à mobilidade outgoing - serviços | Avaliações e/ou Vigilâncias - Um Mês<br>Não existem eventos a apresentar.<br>Aulas - Dois dias<br>Não existem aulas no periodo temporal selecionado. |  |  |
| Diário<br>Pautas<br>Pautas Normais<br>Estágios, Teses e<br>Dissertações<br>Pautas não Conf. Grau                                                     | Sumários por Inserir 🏾 🏷 🗙<br>Não existem sumários por inserir.                                                                                                    |                                                                                                    |  |  |

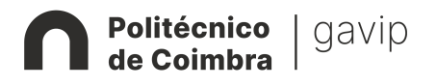

Manual Apoio - NONIO

Autoavaliação de Desempenho do Pessoal Docente

### 3. Clicar em "Detalhes"

| InforDocente                                                                  | Início > Avaliação docente |                |                           |                     |                    |               |
|-------------------------------------------------------------------------------|----------------------------|----------------|---------------------------|---------------------|--------------------|---------------|
| Meu Perfil                                                                    |                            |                |                           |                     |                    | Contacte-nos  |
| Dados Pessoais<br>Dados Profissionais<br>Avaliação docente<br>Serviço Docente | Avaliação<br>docente       |                |                           |                     |                    |               |
| Teses e Dissertações<br>Aulas e Vigilâncias                                   | Ano letivo                 | Data de início | Data de fim preenchimento | Data final processo | Unidades Orgânicas | Estado        |
| Horário<br>Notificações<br>Reserva de Espaços                                 | 2023/2024                  | 11-02-2024     | 11-03-2024                | 28-05-2024          | ESEC               | Por Detailhes |

4. Clicar no botão "Preencher resposta de cálculo automático"

| Avaliação<br>docente                   |                                                                   |                                                                               |                                           |
|----------------------------------------|-------------------------------------------------------------------|-------------------------------------------------------------------------------|-------------------------------------------|
| Avaliação                              |                                                                   | Histórico de alterações   Submeter para validação   Preencher restantes com 0 | Preencher respostas de cálculo automático |
| Ano letivo:                            | 2023/2024                                                         |                                                                               |                                           |
| Unidade(s) orgânica(s):                | - Escola Superior de Educação                                     |                                                                               |                                           |
| Intervalo temporal abrangido:          | De 01-01-2023 até 31-12-2023                                      |                                                                               |                                           |
|                                        | Período temporal a ser considerado no preenchimento da avaliação. |                                                                               |                                           |
| Data de início do<br>preenchimento:    | 11-02-2024                                                        | Data de início período de<br>submissão para validação:                        | 12-02-2024                                |
| Data de fim do preenchimento:          | 11-03-2024                                                        | Data limite de validação pela<br>S.A.A.D.P.D.:                                | 15-04-2024                                |
| Período de reclamação:                 | 10 Dias úteis                                                     | Data limite de validação pelo<br>C.T.C.:                                      | 17-05-2024                                |
| Período de reclamação (2º<br>momento): | 5 Dias úteis                                                      | Data final do processo de<br>validação:                                       | 28-06-2024                                |

#### Notas:

Os itens P1 a P5 e P19 da Componente Pedagógica são automaticamente preenchidos com base na DSD e os itens da Componente Organizacional (O1 a O67) foram preenchidos pelos Serviços das UOE.

Todos os campos que se encontram preenchidos automaticamente não podem ser alterados pelo docente. Caso detete alguma discrepância deve reportá-la, via Gestão Documental, para a Secção Autónoma da UOE, com a respetiva fundamentação e documento comprovativo.

Os resultados do item P19 (inquérito aos alunos sobre a atividade docentes), só podem ser carregados pelos serviços após o docente proceder ao indicado no ponto 4 deste manual.

Havendo alterações nos dados inseridos pelos serviços é necessário voltar a "**Preencher resposta de cálculo automático**", recebendo previamente um aviso/alerta para o efeito. Este passo não altera quaisquer dados já inseridos pelo docente.

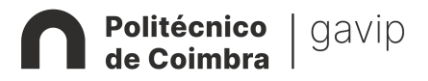

Autoavaliação de Desempenho do Pessoal Docente

 Preencher os itens da <u>Componente Pedagógica</u> e <u>Componente Técnico-Científica</u> que lhe são aplicáveis. Em cada item deve ir à opção "**Detalhes**"

| existem observações.                                                                                                    |                                                                                                    |                                                                                 | Adicionar                                    |  |
|----------------------------------------------------------------------------------------------------|----------------------------------------------------------------------------------------------------|---------------------------------------------------------------------------------|----------------------------------------------|--|
|                                                                                                    |                                                                                                    |                                                                                 |                                              |  |
| Técnico-Científica - 80 pontos (Máximo de 100 pontos)                                                                                                    |                                                                                                    |                                                                                 |                                              |  |
| ▲ Obtenção de graus e títulos                                                                                                    |                                                                                                    |                                                                                 |                                              |  |
| Produção Técnica-Científica no âmbito Técnico/Científico/Artístico ou Cultural na área científica em que está inserido (cumprimento das normas de afiliação e considerar a melhor classificação SJR atribuída à revista)                                                                                                    |                                                                                                    |                                                                                 |                                              |  |
| <ul> <li>Produção Tecnica-Científica no ambito Tecnico/Científico/Artístico ou Cultural na are<br/>melhor classificação SJR atribuída à revista)</li> </ul>                                                                                                    | ea científica em que esta inserido (                                                                                                    | cumprimento das normas de afiliação e consider                                  | rar a                                        |  |
| <ul> <li>Produção recnica-cientifica no ambito rechico/Científico/Artístico ou Cultural na are<br/>melhor classificação SJR atribuída à revista)</li> <li>Elemento</li> </ul>                                                                                                    | ea científica em que esta inserido (<br>critério                                                                                                    | cumprimento das normas de atiliação e consider<br>Pontos<br>obtidos Observações | rar a                                        |  |
| <ul> <li>✓ Produção Tecnica-Lienturica no ambito Tecnico/Científico/Artístico ou Cultural na aremelhor classificação SJR atribuída à revista)</li> <li>Elemento</li> <li>C4- Autoria. Coautoria de livro com investigação científica original e do próprio, de edição com ISBN (*exceto resultante de compliações de artigos científicos ou similares)</li> </ul>                                                                                                    | ea científica em que esta inserido (<br>Critério<br>Iwro                                                                                                    | Pontos Observações                                                              | Detalhes                                     |  |
| ✓ Produção Tecnica-Cienturica no ambito Tecnico/Científico/Artístico du Cultural na arc<br>melhor classificação SJR atribuída à revista) Elemento C4 - Autoria, Coautoria de livro com investigação científica original e do próprio, de edição com ISBN (*exceto<br>resultante de compliações de artigos científicos ou similares) C5 - Editor/Coordenador de livro com investigação científica original de edição com ISBN (*exceto resultante de<br>compliações de artigos científicos ou similares)                                                                                                    | ea científica em que esta inserido (<br>critério<br>livro<br>livro                                                                                                    | Pontos Observações 0 0 0                                                        | Detalhes                                     |  |
| ✓ Produção Techica-Cienturica no ambito Techico/Científico/Artistico du Cultural na arc<br>melhor classificação SJR atribuída à revista) Elemento C4 - Autoria Coautoria de livro com investigação científica original e do próprio, de edição com ISBN (*exceto<br>resultante de compilações de artigos científicos ou similares) C5 - Editor/Coordenador de livro com investigação científica original de edição com ISBN (*exceto resultante de<br>compilações de artigos científicos ou similares) C6 - Capítulo ou capítulos de livro com investigação científica original de opróprio, de edição com ISBN                                                                                                    | ea científica em que esta inserido (<br>critério<br>livro<br>livro<br>livro/capítulo                                                                                                    | Pontos Observações 0 0 0 0                                                      | Detaihes<br>Detaihes<br>Detaihes             |  |
| <ul> <li>Produção Techica-Cienturica no ambito Techico/Científico/Artístico ou Cultural na arc<br/>melhor classificação SJR atribuída à revista)</li> <li>Elemento</li> <li>C4 - Autoria, Coautoria de livro com investigação científica original e do próprio, de edição com ISBN (*exceto<br/>resultante de compliações de artigos científicos ou similares)</li> <li>C5 - Editor/Coordenador de livro com investigação científica original de edição com ISBN (*exceto resultante de<br/>compliações de artigos científicos ou similares)</li> <li>C6 - Capítulo ou capítulos de livro com investigação científica original e do próprio, de edição com ISBN</li> <li>C7 - Autoria, Coautoria de Livro de divulgação tientífica original e do próprio, de edição com ISBN</li> </ul> | critério Ilvro Ilvro Ilv | Cumprimento das normas de afiliação e consider  Pontos Observações              | Detalhes Detalhes Detalhes Detalhes Detalhes |  |

6. Escolher a opção "Alterar avaliação"

| Avaliação<br>docente     |                                                                                                    |
|--------------------------|----------------------------------------------------------------------------------------------------|
| C4                       |                                                                                                    |
| Designa                  | xão: Autoria, Coautoria de livro com investigação científica original e do próprio, de edição com ISBN (*exceto resultante de compilações de artigos científicos ou similares)                                               |
| Compone                  | te: Técnico-Científica                                                                                                    |
| Ativid                   | de: Produção Técnica-Científica no âmbito Técnico/Científico/Artístico ou Cultural na área científica em que está inserido (cumprimento das normas de afiliação e considerar a melhor classificação SJR atribuída à revista) |
| Crite                    | rie: Ilvro                                                                                                    |
| Pon                      | <b>100</b>                                                                                                    |
| Descri                   | ăo:                                                                                                    |
| Instruções de preenchime | nto:                                                                                                    |
|                          |                                                                                                    |
| Avaliação                | Histórico de alteração Alterar avaliação                                                                                                    |
| N.º ou fra               | άσ: 0                                                                                                    |
| Va                       | lor: 0                                                                                                    |
| Observaç                 | ies:                                                                                                    |
| Anex                     | (s):                                                                                                    |
| Voltar                   |                                                                                                    |

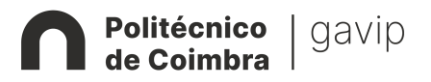

Autoavaliação de Desempenho do Pessoal Docente

 Preencher o campo "N.º ou fração" de acordo com o critério de avaliação definido, juntar o comprovativo em "Anexo" e "Gravar"

| Avaliação<br>docente                      |                                                                                                    |
|-------------------------------------------|----------------------------------------------------------------------------------------------------|
| C4                                        |                                                                                                    |
| Designação: A                             | utoria. Coautoria de livro com investigação científica original e do próprio de edição com ISBN (Pexceto resultante de compilações de artigos científicos ou similares)                                                 |
| Componente: Tr                            |                                                                                                    |
| Atividade: Pr                             | rodução Técnica-Científica no âmbito Técnico/Científico/Artístico ou Cultural na área científica em que está inserido (cumprimento das normas de afiliação e considerar a meihor classificação SJR atribuída à revista) |
| Critério: In                              |                                                                                                    |
| Pontos: 30                                | 0                                                                                                    |
| Descrição:                                |                                                                                                    |
| Instruções de preenchimento:              |                                                                                                    |
|                                           |                                                                                                    |
| Avaliação<br>* N.º ou freção:<br>Valor: 0 |                                                                                                    |
| Observações:                              | B Z ∐ #4   ■ ■   @ @                                                                                                    |
| <b>2</b> .°                               |                                                                                                    |
| Anexo(s):                                 | Explorer                                                                                                    |
| *(                                        | Adicionar Ficheiro<br>Campos de preenchimento obrigatório.                                                                                                    |
| 3.°                                       | Gravar tar                                                                                                    |

*Nota:* Embora o campo "Anexos" não apareça sinalizado como obrigatório, deve juntar todos os documentos que fundamentem/comprovem a atividade. Na presente data, alguns dos itens da grelha não permitem avançar sem a junção do respetivo documento de suporte.

8. Quando terminar de inserir todos os dados deve selecionar a opção "Preencher restantes com
0". Se este passo não for efetuado, a plataforma não permite submeter a autoavaliação para validação.

| _ |                                        |                                                                   |                                                                           |                                           |
|---|----------------------------------------|-------------------------------------------------------------------|---------------------------------------------------------------------------|-------------------------------------------|
|   | Avaliação<br>docente                   |                                                                   |                                                                           |                                           |
|   |                                        |                                                                   |                                                                           |                                           |
|   | Avaliação                              |                                                                   | Histórico de alterações Submeter para validaçãe Preencher restantes com 0 | Preencher respostas de cálculo automático |
|   | Ano letivo:                            | 2023/2024                                                         |                                                                           |                                           |
|   | Unidade(s) orgânica(s):                | - Escola Superior de Educação                                     |                                                                           |                                           |
|   | Intervalo temporal abrangido:          | De 01-01-2023 até 31-12-2023                                      |                                                                           |                                           |
|   |                                        | Período temporal a ser considerado no preenchimento da avaliação. |                                                                           |                                           |
|   | Data de início do<br>preenchimento:    | 11-02-2024                                                        | Data de início período de<br>submissão para validação:                    | 12-02-2024                                |
|   | Data de fim do preenchimento:          | 11-03-2024                                                        | Data limite de validação pela<br>S.A.A.D.P.D.:                            | 15-04-2024                                |
|   | Período de reclamação:                 | 10 Dias úteis                                                     | Data limite de validação pelo<br>C.T.C.:                                  | 17-05-2024                                |
|   | Período de reclamação (2º<br>momento): | 5 Dias úteis                                                      | Data final do processo de<br>validação:                                   | 28-06-2024                                |

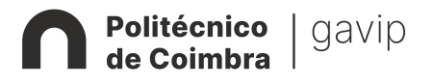

## Autoavaliação de Desempenho do Pessoal Docente

9. De seguida selecione "Submeter para validação"

| Avaliação<br>docente                   |                                                                   |                                                                                  |                                      |
|----------------------------------------|-------------------------------------------------------------------|----------------------------------------------------------------------------------|--------------------------------------|
| Avaliação                              |                                                                   | Histórico de alterações Submeter para validação Preencher restantes com 0 Preenc | cher respostas de cálculo automático |
| Ano letivo:                            | 2023/2024                                                         |                                                                                  |                                      |
| Unidade(s) orgânica(s):                | - Escola Superior de Educação                                     |                                                                                  |                                      |
| Intervalo temporal abrangido:          | De 01-01-2023 até 31-12-2023                                      |                                                                                  |                                      |
|                                        | Período temporal a ser considerado no preenchimento da avaliação. |                                                                                  |                                      |
| Data de início do<br>preenchimento:    | 11-02-2024                                                        | Data de início período de 12-02-<br>submissão para validação:                    | 2024                                 |
| Data de fim do preenchimento:          | 11-03-2024                                                        | Data limite de validação pela 15-04-<br>S.A.A.D.P.D.:                            | 2024                                 |
| Período de reclamação:                 | 10 Dias úteis                                                     | Data limite de validação pelo 17-05-<br>C.T.C.:                                  | 2024                                 |
| Período de reclamação (2º<br>momento): | 5 Dias úteis                                                      | Data final do processo de 28-06-<br>validação:                                   | 2024                                 |

10.Depois de visualizar o perfil pelo qual será avaliado ("calculado automaticamente no sentido mais favorável ao avaliado"), bem como a fórmula de cálculo e a sua classificação final da autoavaliação, finaliza o processo selecionando a opção "Confirmar".

Ao "Confirmar" a ficha de autoavaliação deixa de estar disponível para o docente efetuar alterações, pelo que a confirmação só deve ser efetuada quando não tiver mais dados para carregar/alterar.

| nos |
|-----|
|     |
|     |
|     |
|     |
|     |
|     |
|     |
|     |
|     |
|     |
|     |

### Nota Final:

- 1. A grelha de autoavaliação está disponível para preenchimento de <u>19-03-2025 a 05-05-204</u>.
- 2. A submissão da grelha de autoavaliação decorre de <u>28-04-2024 a 05-05-2025</u>.
- **3.** O não preenchimento da grelha de autoavaliação pelo docente determina a atribuição de avaliação negativa no período em avaliação (cfr. n. º7 do artigo 11.º RADPD).

Qualquer dúvida deve ser submetida para o e-mail gavip@ipc.pt.